# **User Manual**

RT-Base S Portable, weatherproof base station for GNSS corrections

Measure with confidence

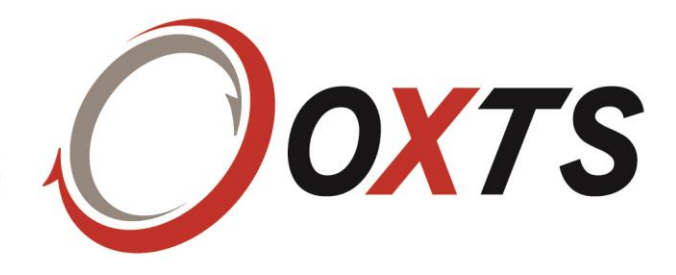

## Legal notices

Information furnished is believed to be accurate and reliable. However, Oxford Technical Solutions Limited assumes no responsibility for the consequences of use of such information nor for any infringement of patents or other rights of third parties which may result from its use. No licence is granted by implication or otherwise under any patent or patent rights of Oxford Technical Solutions Limited. Specifications mentioned in this publication are subject to change without notice and do not represent a commitment on the part of Oxford Technical Solutions Limited. This publication supersedes and replaces all information previously supplied. Oxford Technical Solutions Limited products are not authorised for use as critical components in life support devices or systems without express written approval of Oxford Technical Solutions Limited.

All brand names are trademarks of their respective holders.

The software is provided by the contributors "as is" and any express or implied warranties, including, but not limited to, the implied warranties of merchantability and fitness for a particular purpose are disclaimed. In no event shall the contributors be liable for any direct, indirect, incidental, special, exemplary, or consequential damages (including, but not limited to, procurement of substitute goods or services; loss of use, data, or profits; or business interruption) however caused and on any theory of liability, whether in contract, strict liability, or tort (including negligence or otherwise) arising in any way out of the use of this software, even if advised of the possibility of such damage.

## **Copyright notice**

© Copyright 2021, Oxford Technical Solutions.

#### **Revision**

Document Revision: 210224 (See Revision History for detailed information).

## **Contact details**

**Oxford Technical Solutions Limited** 

Park Farm Business Centre Middleton Stoney Oxfordshire OX25 4AL United Kingdom

Tel: +44 (0) 1869 814 253 Fax: +44 (0) 1869 251 764

Web: https://www.oxts.com Email: support@oxts.com

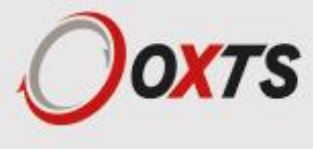

#### Warranty

Oxford Technical Solutions Limited warrants its products to be free of defects in materials and workmanship, subject to the conditions set forth below, for a period of one year from the Date of Sale.

"Date of Sale" shall mean the date of the Oxford Technical Solutions Limited invoice issued on delivery of the product. The responsibility of Oxford Technical Solutions Limited in respect of this warranty is limited solely to product replacement or product repair at an authorised location only. Determination of replacement or repair will be made by Oxford Technical Solutions Limited personnel or by personnel expressly authorised by Oxford Technical Solutions Limited for this purpose.

In no event will Oxford Technical Solutions Limited be liable for any indirect, incidental, special or consequential damages whether through tort, contract or otherwise. This warranty is expressly in lieu of all other warranties, expressed or implied, including without limitation the implied warranties of merchantability or fitness for a particular purpose. The foregoing states the entire liability of Oxford Technical Solutions Limited with respect to the products herein.

## **Environmental protection**

Waste electrical products should not be disposed of with household waste. Please recycle where facilities exist. Check with your Local Authority or OxTS representative for recycling advice.

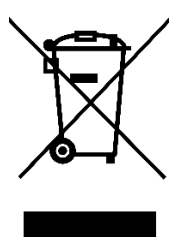

## Disclaimer

The RT-Base S includes a radio modem specified at the time of manufacture, and needs to be configured by the NAVbase software for the specific radio. The exact use of the radio differs between regions and countries. The user of a RT-Base S must ensure the device is not operated in any way without the permission of the local authorities on frequencies; other than those specifically reserved and intended for use without a specific permit. OxTS or its distributors are not responsible in any way for any claims or penalties arising from the operation of its equipment with radio in ways contradictory to local regulations and/or requirements and/or laws.

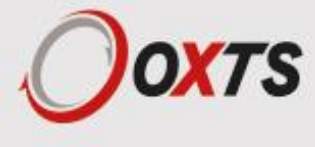

## Contents

| Legal notices                                                    | 1  |
|------------------------------------------------------------------|----|
| Copyright notice                                                 | 1  |
| Revision                                                         | 1  |
| Contact details                                                  | 1  |
| Warranty                                                         | 2  |
| Environmental protection                                         | 2  |
| Disclaimer                                                       | 2  |
| Common abbreviations                                             | 5  |
| Introduction                                                     | 6  |
| How do base stations work?                                       | 6  |
| Transmitting the corrections                                     | 7  |
| Scope of delivery                                                | 8  |
| Conformance notices                                              | 10 |
| EMC                                                              | 10 |
| ESD notice                                                       | 10 |
| Operation                                                        | 11 |
| Process of setting up the RT-Base S                              | 11 |
| Charging the internal batteries                                  | 11 |
| General precautions                                              | 11 |
| To disconnect the batteries                                      | 12 |
| Selecting a suitable antenna location, and setting up the tripod | 12 |
| Setting up the tripod and antenna                                | 13 |
| Connecting the GNSS antenna and radio modem cables               | 14 |
| Cable connection summary                                         | 14 |
| Powering up and monitoring the RT-Base S                         | 15 |
| The control panel                                                | 15 |
| Making adjustments using the built-in control panel              | 16 |
| Communicating with the product                                   | 18 |
| Check your IP settings                                           | 18 |
| The NAVbase interface                                            | 19 |
| Product Selection                                                | 20 |
| Read Configuration                                               | 20 |
| Use default settings                                             | 20 |
| Read settings from folder                                        | 20 |
| Read settings from device                                        | 21 |
| Settings                                                         | 21 |
| Averaging time                                                   |    |

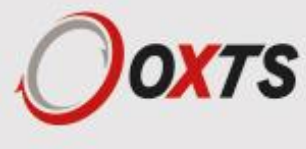

| Correction type                                                  | 22 |
|------------------------------------------------------------------|----|
| Base station ID                                                  | 22 |
| Advanced                                                         | 22 |
| Limit output corrections message rate (ETSI EN 300 220-1)        | 22 |
| Output corrections over Ethernet (port 50472)                    | 23 |
| Output corrections over Ethernet with CCOM wrapper (port 50485)  | 23 |
| Save a copy of output to file                                    | 23 |
| Status page                                                      | 23 |
| Position manager                                                 | 24 |
| Downloading and converting the internally-logged correction data | 24 |
| Attaching the second modem                                       | 26 |
| Changing the differential correction format                      | 26 |
| Message output and frequency:                                    | 26 |
| Repeatability                                                    | 28 |
| Specifications                                                   |    |
| Revision history                                                 |    |

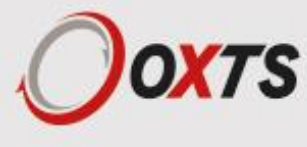

## **Common abbreviations**

| AB Dynamics | Anthony Best Dynamics                              |
|-------------|----------------------------------------------------|
| CAN         | Controller Area Network                            |
| CEP         | Circular Error Probability                         |
| CPU         | Central Processing Unit                            |
| DGPS        | Differential Global Positioning System             |
| ECCN        | Export Control Classification Number               |
| EGNOS       | European Geostationary Navigation Overlay Service  |
| FTP         | File Transfer Protocol                             |
| GAGAN       | GPS Aided Geo Augmented Navigation                 |
| GLONASS     | Global Navigation Satellite System                 |
| GNSS        | Global Navigation Satellite System                 |
| GPS         | Global Positioning System                          |
| IMU         | Inertial Measurement Unit                          |
| INS         | Inertial Navigation System                         |
| LED         | Light Emitting Diode                               |
| MFDD        | Mean Fully Developed Deceleration MSAS             |
| MTSAT       | Satellite Augmentation System                      |
| NMEA        | National Marine Electronics Association            |
| NTRIP       | Networked Transport of RTCM via Internet Protocol  |
| PPS         | Pulse(s) Per Second                                |
| RD          | Raw Data (an OxTS file format)                     |
| RINEX       | Receiver Independent Exchange format               |
| RTK         | Real-Time Kinematics                               |
| SBAS        | Satellite Based Augmentation System                |
| SDCM        | System for Differential Corrections and Monitoring |
| SPS         | Standard Positioning Service                       |
| ТСР         | Transmission Control Protocol                      |
| TNC         | Threaded Neill-Concelman                           |
| TTFF        | Time to First Fix                                  |
| TTL         | Transistor-Transistor Logic                        |
| UDP         | User Datagram Protocol                             |
| VUT         | Vehicle Under Test                                 |
| WAAS        | Wide Area Augmentation System                      |
| WGS 84      | World Geodetic System 1984                         |
| WLAN        | Wireless Local Area Network                        |

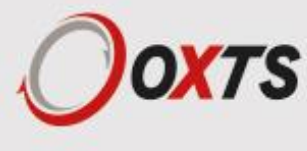

## Introduction

Thank you for choosing Oxford Technical Solutions.

The RT-Base S is a self-contained, weatherproof and portable GNSS base station. It is designed to be quick and easy to set up, and transmits corrections to local receivers via radio modem or (optionally) via Wi-Fi.

In addition to outputting differential corrections for use in real-time, the RT-Base S has the ability to log corrections internally - allowing them to be used in post-processing. This is especially useful when operating in challenging real-world environments because it means no data is lost where the reliability of radio transmissions cannot be guaranteed.

There are two versions of the RT-Base S:

- RT-Base S 2
   Supplies L1/L2 GPS corrections for 2 cm accuracy.
- RT-Base S 2G Supplies GLONASS and L1/L2 GPS corrections for 2 cm accuracy.

#### How do base stations work?

A base station significantly increases the position accuracy of other GNSS receivers by sending them corrections. The base station does this by independently identifying the errors affecting the signal from each GNSS satellite it can see. Information about those errors is then broadcast using a radio modem, or something similar. Other GNSS receivers in the area - which are also connected to similar radio modems - receive the correction information and take it into account when calculating their own position measurements. Removing the errors results in more accurate position estimates.

A base station identifies the errors affecting GNSS signals in one of two ways. If the base station is placed at a precisely surveyed location, it calculates a GNSS position measurement in the normal way, then compares that calculated position to the known location. If the position measurements match exactly, no correction is required. If there is a difference however, the base station calculates the length of time each satellite signal would need to be delayed by, in order to cause the difference between the surveyed location and the GNSS measurement being produced.

Alternatively, if the base station is not placed at an accurately surveyed location, the only way for it to estimate the errors is to measure its own position as accurately as possible. It does this by averaging the GNSS measurements over a period of time before settling on one location. It then compares all further measurements to that chosen location in order to identify the errors in the same way as before.

In both cases the base station calculates the errors affecting the signal from each satellite it can see, and shares that information with other GNSS receivers in the local area. This is normally achieved using radio modems or via an optional Wi-Fi system. A transmitter connected to the base station broadcasts corrections, and each GNSS receiver has a modem attached to it that listens for those corrections.

For RTK (Real-Time Kinematic) carrier-phase measurements, the principle is the same, but the remote GNSS receiver also has to figure out the difference in the number of carrier-phase cycles between the RT-Base S and itself. To do this, the RT-Base S measures the carrier-phase of the signals from each satellite and transmits it to the remote system.

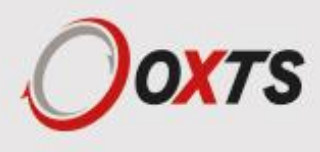

Figure 1. Differential GNSS overview

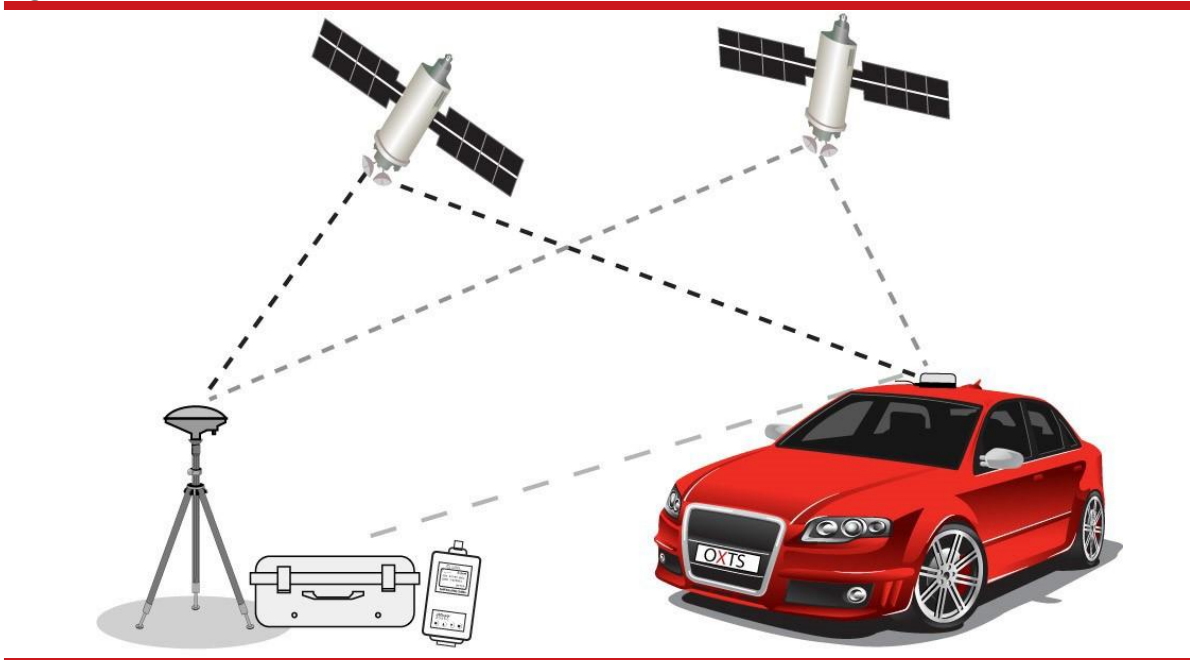

The base station is either placed at a precisely known location or left to average its position over time. It can then estimate the errors affecting each satellite it is tracking and broadcast information about those errors using radio modems. Nearby GNSS receivers use radio modems to listen for corrections, and apply them to the signals from the common satellites, reducing the errors in their own position calculations.

Differential GNSS can work in real-time applications because the errors affecting each satellite vary slowly and predictably. The GNSS receiver in the vehicle uses a model to predict the error from each satellite. It can update its model when the radio link transmits new data. It is not necessary for the mobile GNSS receiver to wait until the radio has transmitted the correction before outputting its latest value. Depending on the GNSS receiver in your INS, pseudo-range differential GNSS corrections can be up to 60 seconds old, and RTK corrections can be up to 30 seconds old.

## **Transmitting the corrections**

Each new RT-Base S is supplied with a pair of radio modems suitable for use in the country specified when ordered. Typically, these radio modems have a range of 2–5 km line-of-sight. However, trees, buildings, hills and other obstructions will limit the range that can be achieved. Table 1 shows the different radios that can be supplied with the RT-Base S. Please note, one of the radio modems will be pre-installed inside the RT-Base S.

Please note that the use of the frequency bands 403–473 MHz is not harmonised across Europe. Please contact OxTS if you require further details on the specific frequency band and power settings for the radio fitted in your RT-Base S, and in which countries your radio configuration can be used.

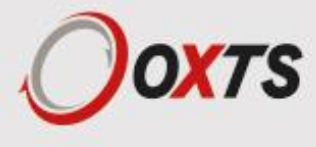

Table 1. Overview of different radios

| Radio    | Specification                                                                                                    |
|----------|----------------------------------------------------------------------------------------------------|
| SATEL    | 403–473 MHz band, up to 1 W, typically 5 km. Licence-free bands available for many European countries. Radio will typically cover 8 bands with 25 kHz channel spacing, except for SATEL Easy radios, which have a much wider range of configurable frequency                                                 |
| SATEL    | 869 MHz band, up to 500 mW, typically 2 km. Licence-free across most of European Union. When using a radio in the 869 MHz band in countries or regions where ETSI EN 300 220-1 is mandated, the option "Limit output corrections message rate (ETSI EN 300 220-1)" must be selected in NAVbase (see page 28) |
| FreeWave | 900 MHz band, up to 1 W, typically >10 km. Licence-free in USA, Brazil, Canada                                                                                                    |
| Futaba   | 2.4 GHz band, 10 mW, maximum 2 km. Licence-free in Japan                                                                                                    |

As an option, the RT-Base S can broadcast corrections via Wi-Fi using an RT-XLAN. The RT-XLAN transmits DGNSS corrections up to 1 km and is an especially useful feature for customers using our newest RT-Range systems, as it means the corrections can be received by just one INS, then shared among the other vehicles without the need for additional equipment.

While the RT-Base S will work seamlessly with our own GNSS-aided INS products, it is not limited to them in any way. The RT-Base S can also serve as a general base station for other products. To help achieve this the RT-Base S transmits corrections in six common formats: RTCA, RTCA2, RTCM, RTCMv3, CMR, CMR+.

## Scope of delivery

With the exception of a computer running Microsoft Windows, everything you need to operate your RT-Base S should be included with the delivery. Please check carefully that everything shown on the delivery note is present. The following tables list the standard components delivered with your product.

Please note: the customer must check that the supplied radio can be used without a licence, or obtain a suitable licence before using the RT-Base S. Oxford Technical Solutions cannot be held responsible for using this equipment illegally without the correct radio licence.

You may wish to make a note of your product's IP address (shown on the delivery note) as it will occasionally be useful to refer back to.

| Date of purchase:        |  |
|--------------------------|--|
| Product's serial number: |  |
| Product's IP address:    |  |

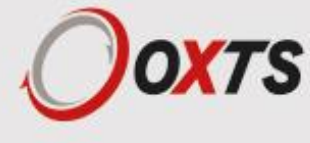

Figure 2. RT-Base S components

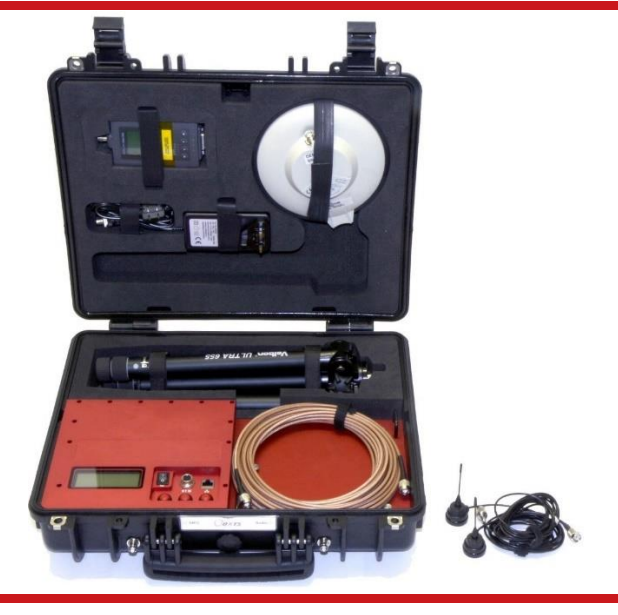

Table 2. Summary of common RT-Base S components\*

| Quantity | Description                                                          |
|----------|----------------------------------------------------------------------|
| 1        | RT-Base S unit                                                       |
| 1        | GPS-C006 15 m GNSS antenna cable                                     |
| 1        | GPS-702-GG GNSS antenna                                              |
| 1        | Professional tripod                                                  |
| 2        | 12 V, 5 Ah, lead acid battery (pre-installed, connected in parallel) |
| 1        | Mains battery charger and cable (UK, EU and US-adapters supplied)    |
| 1        | RT-Base S user manual                                                |

\* Other radio modems/antennas might be supplied depending on the region in which it is used.

Table 3. Additional components when supplied with SATEL radios

| Quantity | Description                                                                     |
|----------|---------------------------------------------------------------------------------|
| 2 5      | SATEL Satelline-3ASd radio modems—one modem is pre-installed into the RT-Base S |
| 2 F      | Radio modem antenna with 3 m cable and magnetic bases                           |

#### Table 4. Additional components when supplied with FreeWave radios

| Quantity | Description                                                                              |
|----------|------------------------------------------------------------------------------------------|
| 2        | FreeWave FGR-115RC 900 MHz radio modems—one modem is pre-installed into the RT-Base S $$ |
| 2        | Radio modem antenna with 3 m cable and magnetic bases                                    |

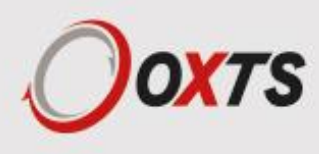

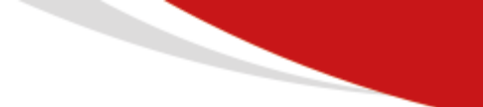

Table 5. Additional components supplied with Futaba radios

| Quantity | Description                                                       |
|----------|-------------------------------------------------------------------|
| 2        | Futaba radio modems—one modem is pre-installed into the RT-Base S |
| 3        | Radio antenna, SMA connector and magnetic base                    |
| 2        | 2 m SMA-SMA antenna extension cable                               |
| 1        | 5 m SMA-SMA antenna extension cable                               |
| 1        | TNC-SMA adaptor (fitted to one of the radio antennas)             |
| 1        | 14C0045A RT3000 Futaba radio cable                                |

## **Conformance notices**

Any use or misuse of the RT-Base S, in a manner not intended by OxTS, may impair the protection provided.

The RT-Base S has been tested to, and passed, the following standards:

- EN 61326-2-1:2013 Electrical equipment for measurement, control and laboratory use. EMC requirements. Particular requirements. Test configurations, operational conditions and performance criteria for sensitive test and measurement equipment for EMC unprotected applications.
- FCC Rules CFR 47:2013 Parts 15.107 & 15.109 Class A.
- EN 60529:1992+A2:2013 Degrees of protection provided by enclosures (IP code).
- EN 61010-1:2010 Safety requirements for electrical equipment for measurement, control, and laboratory use.

#### **EMC**

- The antennas used with this transmitter must be installed with a separation of at least 23 centimetres from all persons. The antennas must also be separated by at least 20 centimetres from each other.
- Only screened Ethernet cables should be used with this unit.

## **ESD** notice

- The LCD is sensitive to electro-static discharge (ESD).
- The display may go blank when ESD occurs to some parts of the RT-Base S.
- Other components in RT-Base S continue to operate correctly even if display appears blank due to ESD.

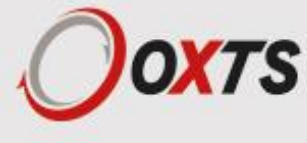

## Operation

The RT-Base S has been designed to be as easy to operate as possible. However, it is important to have a sound understanding of how the system works, so please read the manual thoroughly before operating the product.

The set-up procedure is summarised below. More detailed information on each step is also presented in the following sections.

## Process of setting up the RT-Base S

- 1. Ensure the batteries are charged.
- 2. Select a stable, suitable location for the GNSS antenna.
- 3. Connect all cables and power-up the system.
- 4. Configure the system, if required.
- 5. Download and convert the data if required.

## Charging the internal batteries

The RT-Base S is fitted with internal batteries capable of running the RT-Base S for between 24 and 32 hours depending on conditions. Before using the RT-Base S for the first time, and prior to use each day, the batteries should be fully charged.

To charge the batteries, connect the M12 connector on the supplied charger to the connector marked Charge on the RT-Base S, and then plug the battery charger in to the mains supply. Both batteries are charged simultaneously. Note that the M12 connector is keyed and will only fit when correctly aligned. The screw-collar only needs to be finger-tight. An LED on the battery charger show the current charging state (orange = charging, green = fully charged).

The RT-Base S takes at least 15 hours to reach a fully charged state when the batteries are at 10% charge.

#### **General precautions**

- Do not replace the batteries in the RT-Base S.
- Only charge the RT-Base S with the supplied charger.
- Do not expose the charger to water.
- Charging should take place indoors, but in a well-ventilated area.
- Do not leave the RT-Base S unattended during charging.
- Do not use the charger if there are signs of damage.
- Do not cover the charger.

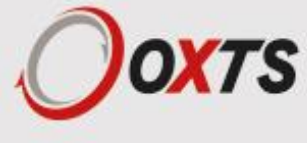

## To disconnect the batteries

The batteries are connected to the RT-Base S using an M12 connector. To fully disconnect them, it is necessary to remove the modem panel as shown in Figure 3. This panel is held in place using three thumb-screws. Remove the screws and lift out the panel using the two small handles attached to the cover. The batteries can be disconnected by simply unscrewing the connector.

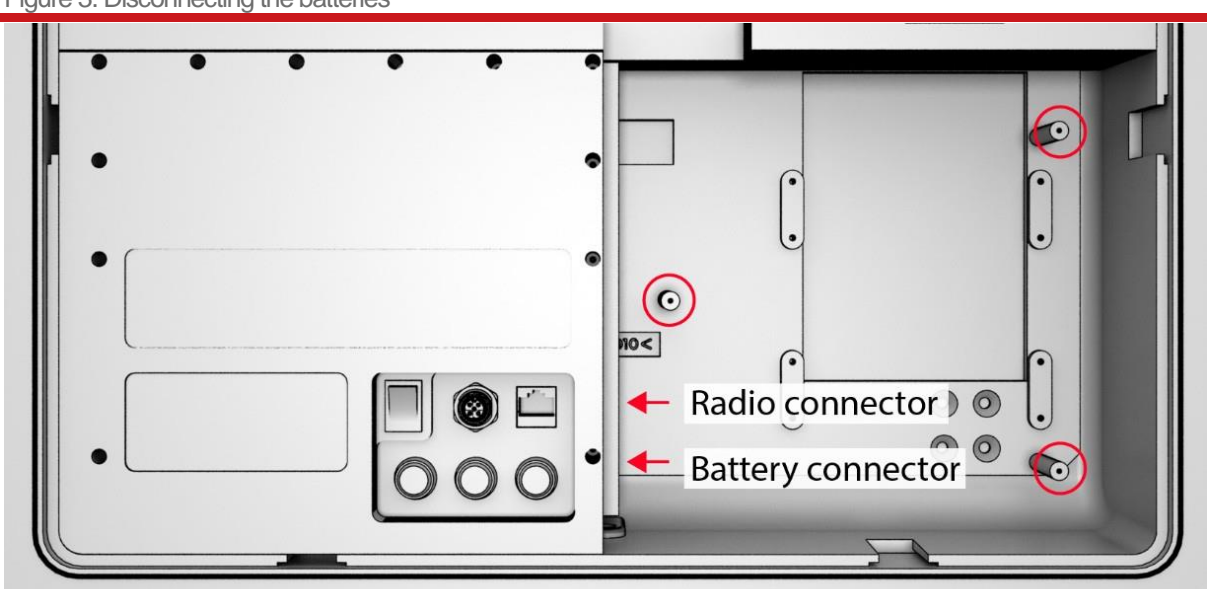

Figure 3. Disconnecting the batteries

To disconnect the batteries, remove the three thumb screws (red circles) securing the modem panel. The radio and battery connectors are indicated in the image above. To disconnect the battery, unscrew the connector.

## Selecting a suitable antenna location, and setting up the tripod

For the RT-Base S to work to specification, it is essential to put the antenna in a location where it has a clear view of the sky. GNSS antennas do not only look for satellites from above, they also receive signals from the side-down to an elevation of about 10° in all directions. For that reason, it is important to place the antenna in the most open location available to you.

One error that no base station can easily correct for are multi-path reflections from buildings and trees. To avoid these, do not locate the antenna near trees and buildings, or other tall hard-structures. It is also very important that the antenna does not move during the test. Ensure the supplied tripod is stable enough not to move in the wind and that no one can bump into it. When performing vehicle tests, consider gusts of wind that may be created by passing vehicles.

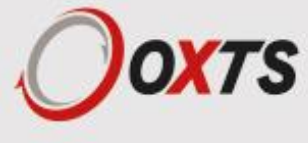

Figure 4. Choosing a location for the GNSS antenna

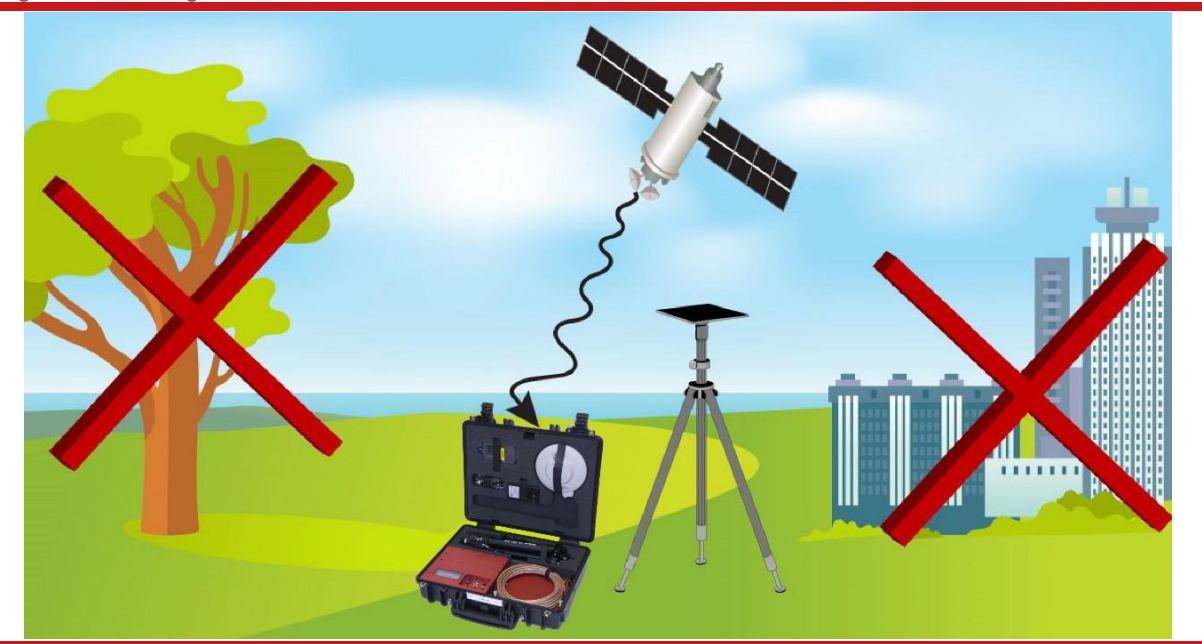

Choose a location for the GNSS antenna that is not close to buildings or trees, as these can both affect GNSS signals. The antenna needs to have a good view of the sky (not just above, but to the sides too).

If you intend to perform a test over several days, and will be packing the base-station away overnight, it is important to mark the location of the GNSS antenna. It will need to be placed in precisely the same location on each day. If possible, mount the antenna on a pole that has been fixed in the ground and can be left behind until the test has finished.

When operating in hot environments, the RT-Base S unit should not be left in direct sunlight or the internal temperature may exceed the specification. The temperature range of the unit is restricted because of the internal batteries.

## Setting up the tripod and antenna

- 1. The tripod legs use a friction lock to maintain their position. To extend each leg, twist each leg axially in an anti-clockwise direction (viewed from below) to unlock the leg. Ensure each section is re-locked in position by axially twisting it in a clockwise direction. It doesn't matter how high the GNSS antenna is located, as long as it has the best possible view of the sky.
- 2. Carefully remove the GNSS antenna from the RT-Base S case. The antenna is attached to the tripod via the threaded section. Do not apply excessive force when tightening the antenna.
- 3. Ensure the tripod and antenna are located in a safe position and there is no chance they can move or fall over.

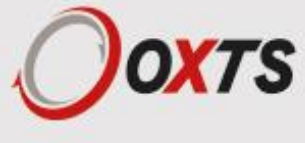

#### Connecting the GNSS antenna and radio modem cables

Before powering up the RT-Base S, the GNSS antenna should be connected to the GNSS connector using the supplied GNSS cable. The GNSS connector on the RT-Base S is located to the left of the carry handle.

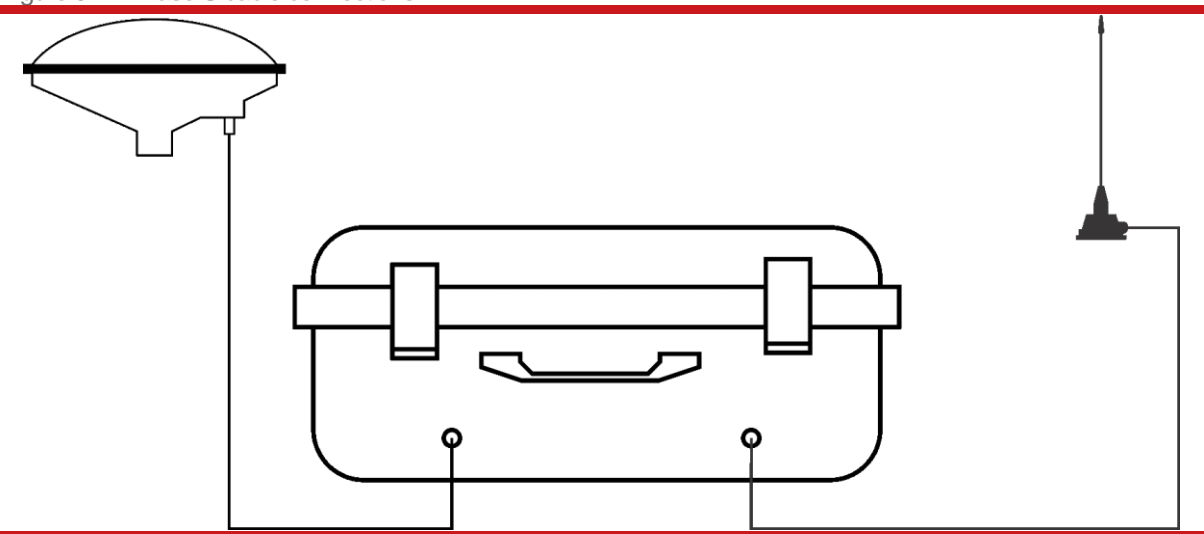

Figure 5. RT-Base S cable connections

As shown above, the GNSS antenna connects to the left of the handle and the radio modem connects to the right. Do not swap the connectors over or damage may occur.

If radio modems are being used to transmit and receive DGNSS corrections, one of the supplied antennas should be connected to the Radio connector, located to the right of the carry handle. The radio modem antenna should be placed as high up as possible (to ensure good range is achieved), but should be located at least 20 centimetres from the GNSS antenna.

#### **Cable connection summary**

- Before powering up the system, connect the GNSS antenna to the GNSS connector using the supplied GNSS cable.
- If radio modems are not required, there is no need to connect the radio modem antenna to the Radio connector. If modems are being used, connect the antenna before powering up the RT-Base S.
- Ensure the radio modem is at least 20 centimetres from the GNSS antenna.

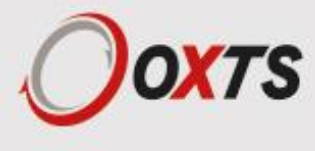

## Powering up and monitoring the RT-Base S

The RT-Base S is switched on and off using the Power button located on the control panel. If the LCD fails to illuminate or show data, ensure the batteries are charged and connected.

Please note that a number of factors affect the time taken for the RT-Base S to acquire satellites. The process normally takes about 90 seconds, but can take up to 20 minutes if the unit has been turned off for a long period of time or has been moved a significant distance since last time it was used.

The first thing the RT-Base S loads as part of the boot process is a configuration file, which is held in its internal memory. The configuration file controls how the RT-Base S behaves. The first time an RT-Base S is powered up after delivery, the default settings are used. The default settings tell the RT-Base S to average its position over a three-minute period (once it computes a GNSS position) and to broadcast corrections in RTCMv3 format. The base station ID will be set to OxTS.

Creating custom configurations using our NAVbase software is covered in the next section. Before that, it is important to become familiar with information presented on the LCD, and to learn how to adjust basic parameters of the configuration using only the built-in controls. This is useful in case you need to check/modify the RT-Base S during a test, but don't have immediate access to a portable computer.

#### The control panel

The control panel on the RT-Base S is made up of three buttons, an LCD, a charge connector, an Ethernet port and power switch. The control panel is shown in Figure 6.

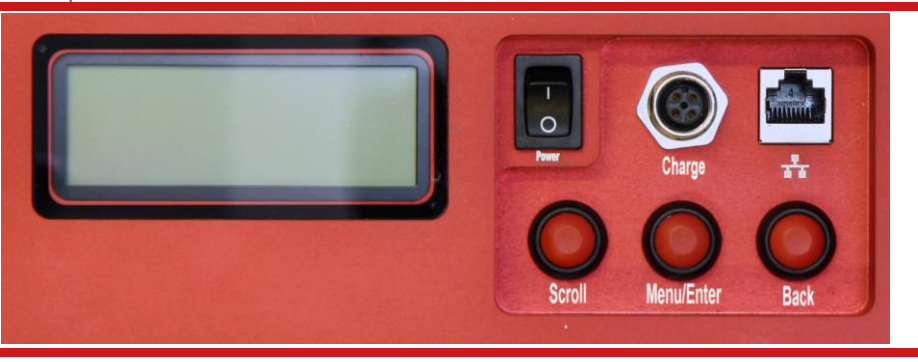

Figure 6. The control panel on the RT-Base S

When power is first applied, the LCD shows the firmware version running in the RT-Base S along with the static IP address the unit is using to communicate (Figure 7). This information page is displayed for 10 seconds.

Figure 7. LCD boot screen shown at start-up

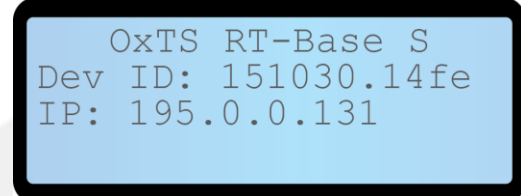

Dev ID and IP address being used. This page is displayed for 10 seconds when power is first applied.

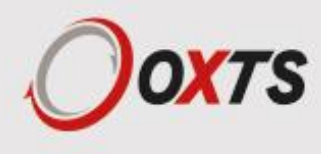

As soon as the boot page disappears, the LCD begins to alternate between the two different status pages shown in Figure 8 - displaying each for eight seconds. Once a valid position measurement has been calculated, the system will begin to average a position using the time period specified in the configuration file.

At this point the LCD alternates between the pages shown in Figure 9. Once averaging is complete, or once an existing location has been loaded from memory, the LCD moves to the fixed position status pages shown in Figure 10. The RT-Base S can now be considered to be functioning.

Figure 8. LCD status pages while searching for a valid GNSS solution

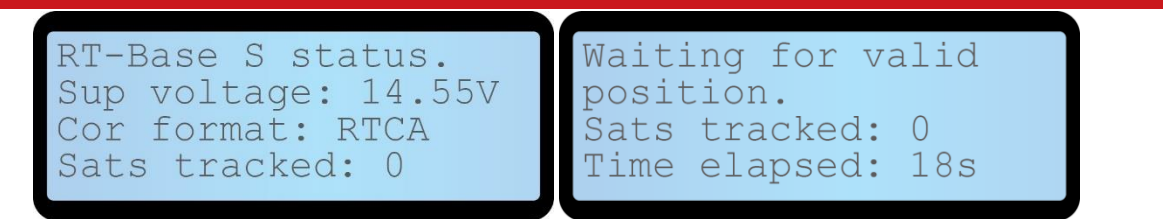

The LCD alternates between the two screens above at eight second intervals while it looks for a valid GNSS position.

Figure 9. LCD status pages while averaging a GNSS position

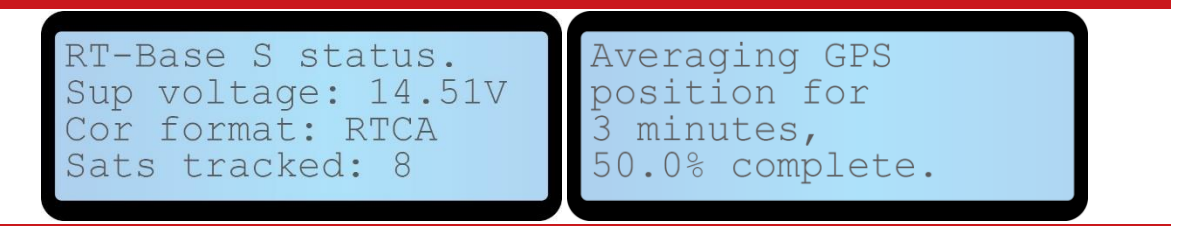

The LCD alternates between the two screens above at eight second intervals while it averages a position. This process can be interrupted at any time and a saved position can be loaded.

Figure 10. LCD status pages once position is fixed

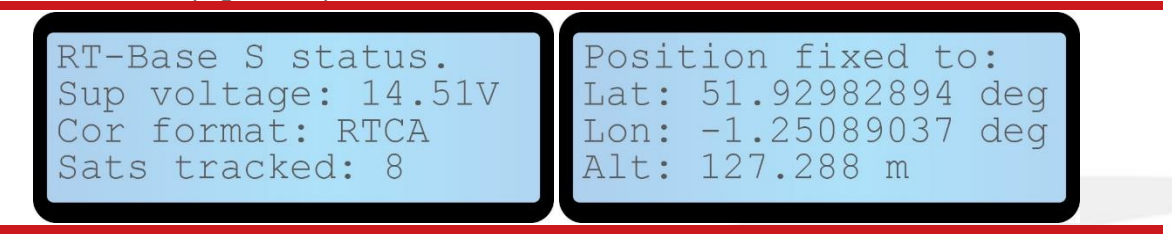

The LCD alternates between the two screens above at eight second intervals once a position has either been averaged over the specified time period, or a saved location has been loaded.

## Making adjustments using the built-in control panel

Once the system has booted, the Scroll, Menu/Enter and Back buttons located on the control panel can be used to access the internal menu system. This menu system provides an easy way to adjust the main settings used by the RT-Base S.

The layout of the menu system is shown in Figure 11.

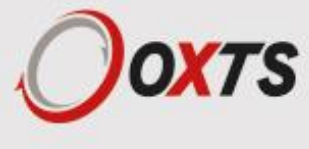

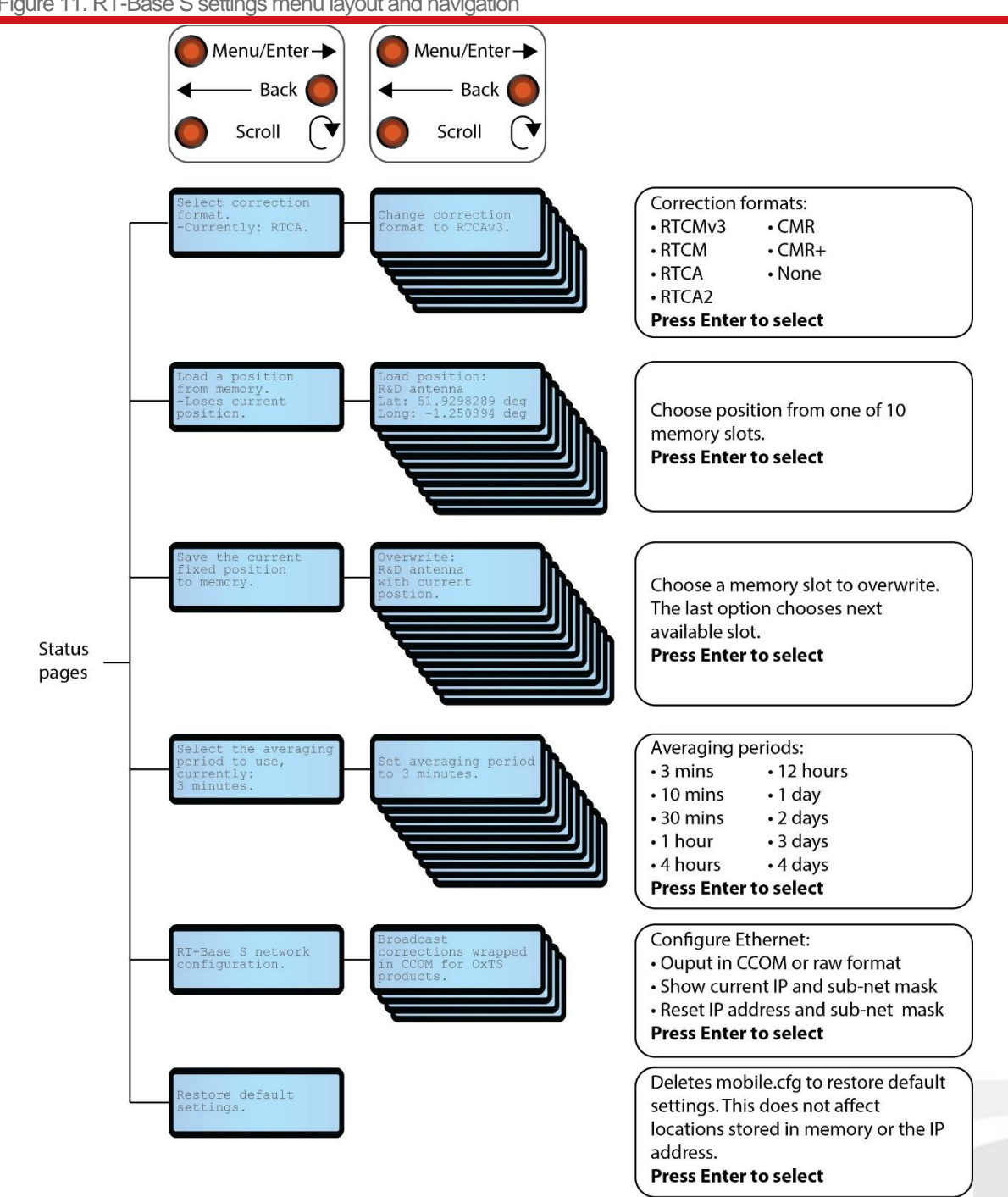

Figure 11. RT-Base S settings menu layout and navigation

The settings menu can be accessed at any time from the status pages by pressing the Menu/Enter button. This image shows how the settings menu is laid out. Once an option has been chosen, a brief confirmation message (not shown here) will be displayed.

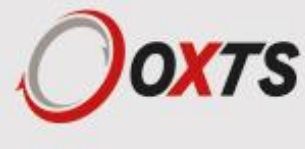

## Communicating with the product

While it is possible to change most major settings using the built-in buttons and menu system, in order to use all features of the RT-Base S, you will need to use our free configuration software. Each RT-Base S is supplied with a USB memory stick containing a copy of our latest NAVsuite software. NAVsuite contains a number of different applications that are used to help you work with OxTS hardware. The one required to configure the RT-Base S is called NAVbase.

To use NAVbase you will need access to a Windows PC with an Ethernet port. Before using the RT-Base S for the first time, NAVsuite should be installed on your PC. To install the software, insert the memory stick into the PC, navigate to the USB drive and double-click NAVsetup.exe.

Once you have installed the NAVsuite software, NAVbase can be launched by pressing the Windows key and typing 'navbase', or by navigating to it under the installed applications. You will find it in the OxTS folder.

Figure 12. Allow NAVbase to access the network

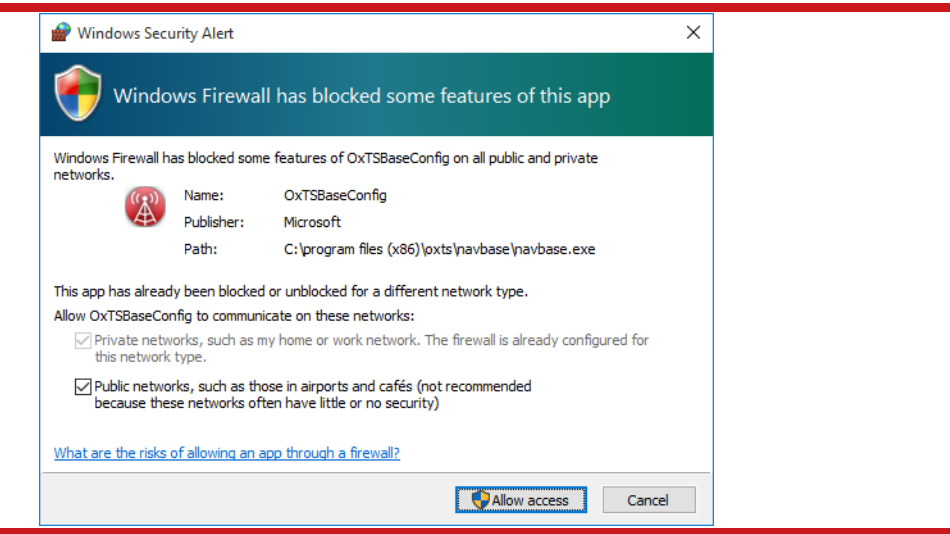

The first time NAVbase is started, Windows Firewall may present a warning message. You must allow NAVbase access to the Ethernet network, or it will not be able to communicate with the hardware. It is best to allow communication via private and public networks to prevent future problems.

## **Check your IP settings**

The RT-Base S uses a static IP address (displayed on the LCD at start-up) to communicate via Ethernet. This normally takes the form 195.0.0.s, where s is the last two digits of the product's serial number. In order to reliably communicate with the RT-Base S, the PC you are using must also be using a unique IP address in the same range.

To set the PC's IP address;

- 1. Click on the start menu and type network connections, then press Menu/Enter.
- 2. Right-click on your Ethernet adaptor and select Properties.
- 3. In the Ethernet Properties window, select Internet Protocol Version 4 (TCP/IPv4) and then click Properties.

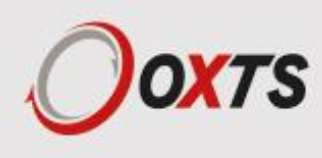

- 4. A window like the one shown in Figure 13 should be displayed. Enter an IP address using the same format as the one used by RT-Base S. The number you enter at the end of the IP address must not be used by any other hardware connected to the network. The subnet mask will automatically be populated when you click in the box.
- 5. Press OK to save the changes and then close the other windows.
- 6. To confirm you have changed the PC's IP address correctly, click the Start button, and type 'cmd'. A command prompt window should open.
- 7. Now type 'ipconfig' and press enter. A lot of text should appear. Scroll though and check that the IP address you specified is being used by your Ethernet adaptor.

#### Figure 13. Changing the PC's IP address

| Internet P                        | rotocol Version 4 (TCP/IPv4)                                                                  | Properties                                                          | × |
|-----------------------------------|-----------------------------------------------------------------------------------------------|---------------------------------------------------------------------|---|
| General                           |                                                                                               |                                                                     |   |
| You can<br>this capa<br>for the a | get IP settings assigned autom<br>ability. Otherwise, you need to<br>appropriate IP settings. | atically if your network supports<br>ask your network administrator |   |
| Ою                                | tain an IP address automatically                                                              | у                                                                   |   |
| - O Use                           | e the following IP address:                                                                   |                                                                     |   |
| IP ad                             | dress:                                                                                        | 195.0.0.3                                                           |   |
| Subne                             | et mask:                                                                                      | 255.255.255.0                                                       |   |
| Defau                             | ult gateway:                                                                                  |                                                                     |   |
| Ор                                | tain DNS server address autom                                                                 | atically                                                            |   |
| - O Use                           | e the following DNS server addr                                                               | resses:                                                             |   |
| Prefe                             | erred DNS server:                                                                             |                                                                     |   |
| Alterr                            | native DNS server:                                                                            | · · ·                                                               |   |
| 🗌 Va                              | alidate settings upon exit                                                                    | Advanced                                                            |   |
|                                   |                                                                                               | OK Cancel                                                           |   |

The RT-Base S uses a static IP address in the range 195.0.0.10–255. To properly communicate with it, the IP address of the PC should use a unique address from the same range.

## The NAVbase interface

NAVbase can be started by clicking the Start button and typing 'navbase', or by clicking Start

> All Programs > OxTS and selecting NAVbase. The initial launch screen is shown in Figure 14.

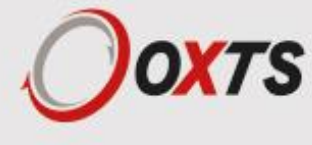

## **Product Selection**

As NAVbase is our universal base station configuration tool, the first task is to tell the software which base station is about to be configured. Simply select the product you wish to configure and click the Next button or click Read Configuration on the left-hand navigation pane. You will notice that different options are available depending on the product selected.

| 🚷 RT-Base S - NAVbase                                                       |                                                                           | - 0                                                                             | × |
|-----------------------------------------------------------------------------|---------------------------------------------------------------------------|---------------------------------------------------------------------------------|---|
| Ooxts                                                                       | Product selection<br>Select the product to configure                      |                                                                                 |   |
|                                                                             | GPS-Base     Select GPS-Base if you would like to configure this product. | RT-Base S     Select RT-Base S if you would like to configure     this product. |   |
| Product Selection<br>Connection<br>Read Configuration<br>Settings<br>Status | 1000 0000 0000 00000000000000000000000                                    |                                                                                 |   |
| Confidently.                                                                |                                                                           |                                                                                 |   |
| Accurately                                                                  |                                                                           |                                                                                 |   |

Figure 14. The initial screen presented by NAVbase

Select the RT-Base S and click Next or click Read Configuration on the left-hand navigation pane.

## **Read Configuration**

The Read Configuration page tells NAVbase what initial settings it should use, and there are three options to choose from:

#### Use default settings

When this option is selected, NAVbase automatically populates the rest of the configuration pages with default settings. These are the same settings that would have been in the RT-Base S when it was shipped. This is the best option to use unless you specifically want to load an existing configuration using one of the other two options.

#### Read settings from folder

When this option is selected, a box will appear in the lower portion of the window where you are able to directly input a file path, pointing to a folder where you have previously saved an RT-Base S configuration, or you can navigate to the folder by clicking the Browse button. NAVbase will copy the settings used in the file and populate the configuration pages with those settings.

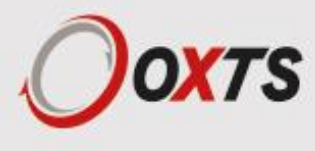

#### Read settings from device

This option is used to extract a configuration from an RT-Base S that is connected to the same network as the PC. When this option is selected, a box will appear in the lower-portion of the window where the IP address of the target base station can be entered. The box will automatically populate to show any base stations that are available on the network.

| 🚯 RT-Base S - NAVbase                                                         |                                                                  |              |      | -    |      | ×  |
|-------------------------------------------------------------------------------|------------------------------------------------------------------|--------------|------|------|------|----|
| Οσχτς                                                                         | Read Configuration<br>Choose where the initial settings should l | oe read from |      |      |      |    |
| Inertial+GPS                                                                  | Use default settings                                             |              |      |      |      |    |
|                                                                               | O Read settings from folder                                      |              |      |      |      |    |
| Product Selection<br>Connection<br>▶ Read Configuration<br>Settings<br>Status | Read settings from device                                        |              |      |      |      |    |
| Confidently.<br>Accurately.                                                   | Dev ID: 170126.14ga                                              | English V    | Back | Next | Cano | el |

Figure 15. The Read Configuration page in NAVbase

The Read Configuration page tells NAV base where to get its initial settings.

Once the desired selection has been chosen, click Next to move to the next page, or click Settings from the navigation pane on the left-hand side.

#### **Settings**

All the RT-Base S parameters that can be changed are grouped together on the Settings page. Unlike previous pages, the Settings page is only of use when a live RT-Base S is available on the Ethernet network. At the top of the page is a box where the target IP address can be entered manually, or selected from a drop-down list.

To make changes to the configuration of a connected system, select the Edit advanced settings option. The controls within the Advanced settings frame now become active. With the exception of Advanced commands sent via the Advanced button, all other changes are transmitted to the RT-Base S by clicking the Next button.

As you do this, a dialogue box may appear as the settings are sent, before NAVbase moves to the Status page. The Status page with show the system re-starting after a short time to apply the settings you have just sent.

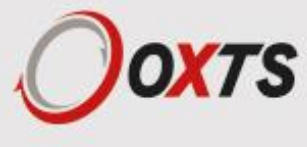

#### Figure 16. The Settings page in NAVbase

The Settings page of NAVbase. Settings are sent to the selected RT-Base S via Ethernet once you click the Next button.

The parameters that can be adjusted via this page are:

#### Averaging time

This is the same setting that can be adjusted using the buttons on the RT-Base S control panel. The time taken to average a GNSS position can be set to 3, 10, or 30 minutes; 1, 4 or 12 hours; or 1 to 4 days.

#### **Correction type**

This is the format the RT-Base S will use to transmit corrections once it has a valid fixed position. The correction types available are RTCA, RTCA2, RTCM, RTCMv3, CMR and CMR+.

#### **Base station ID**

The base station ID is an alpha-numeric identifier that is broadcast via Ethernet output. It can be left blank if no identifier is required.

#### Advanced

Clicking the Advanced button opens a new window, that allows advanced commands to be sent to the RT-Base S. Only send commands via this method if instructed to by OxTS support staff.

#### Limit output corrections message rate (ETSI EN 300 220-1)

This option reduces the rate at which RT-Base S corrections are output to prevent overloading radio modems (such as the SATELLINE-EASy 896: firmware version 3.63.4 onwards) that comply to the 10% duty cycle restriction imposed by ETSI EN 300 220 1. When using a radio in the 869 MHz band in countries or regions where ETSI EN 300 220-1 is mandated, this option must be selected.

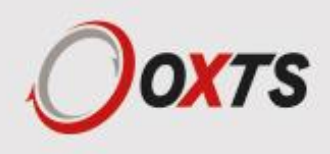

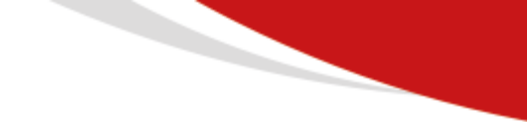

#### **Output corrections over Ethernet (port 50472)**

This option tells the system to output raw corrections over Ethernet.

#### Output corrections over Ethernet with CCOM wrapper (port 50485)

This option tells the system to wrap the raw corrections in CCOM before transmitting them over Ethernet.

#### Save a copy of output to file

When this option is selected, NAVbase will save a copy of the configuration file it has created to the local hard disk.

#### **Status page**

The Status page is used to display real-time information about the RT-Base S when it is connected to the PC via Ethernet. The IP address of the system being watched is set on the Settings page.

| Figure | 17. | NA\ | /base | status | page |
|--------|-----|-----|-------|--------|------|
|        |     |     |       |        |      |

| Product Selection   Connection   Read Configuration   Status   Not connected   Latitude   Altitude   Base station ID   Logging NovAtel binary   Retrieve data   Restart logging                                                                                                    |  |                 | Status<br>Current device status |                             |
|----------------------------------------------------------------------------------------------------|--|-----------------|---------------------------------|-----------------------------|
| Product Selection     Status     Not connected       Connection     # satelikes     0       Read Configuration Settings     O     Latitude       Base station ID     Logging NovAtel binary     Status         Retrieve data     Restart logging                                                                                                    |  |                 |                                 |                             |
| Status       Not connected         Product Selection       # satelikes       0         Connection       # satelikes       0         Read Configuration        Altitude          Satius        Base station ID       Logging NovAtel binary         Retrieve data       Restart logging         Position manager       Position manager                                                                                                    |  | Value           | Parameter                       |                             |
| Product Selection       # satelikes       0         Connection       # satelikes       0         Read Configuration       Settings                                                                                                    |  | Not connected   | Status                          |                             |
| Product Selection         Connection         Read Configuration         Settings         Image: Setting setting setting |  |                 | Communication                   |                             |
| Product Selection       Latitude          Read Configuration       Settings          Settings           Base station ID       Logging NovAtel binary          Retrieve data       Restart logging         Position manager                                                                                                    |  | 0               | # satellites                    |                             |
| Connection<br>Read Configuration<br>Settings<br>I≫ Status<br>Longitude Altitude Base station ID Logging NovAtel binary<br>Retrieve data Restart logging<br>Position manager                                                                                                    |  |                 | Latitude                        | Product Selection           |
| Read Configuration<br>Settings<br>Settings<br>Settings<br>Restart logging<br>Position manager                                                                                                    |  |                 | Longitude                       | Connection                  |
| Base station ID<br>Logging NovAtel binary<br>Retrieve data<br>Position manager                                                                                                    |  |                 | Altitude                        | Read Configuration          |
| Retrieve data Position manager                                                                                                    |  |                 | Base station ID                 | ≫ Status                    |
| Retrieve data Restart logging<br>Position manager                                                                                                    |  |                 | Logging NovAtel binary          |                             |
| Retrieve data Restart logging<br>Position manager                                                                                                    |  |                 |                                 |                             |
| Retireve data Restart logging<br>Position manager                                                                                                    |  |                 |                                 |                             |
| Retrieve data Restart logging Position manager                                                                                                    |  |                 |                                 |                             |
| Retieve data Restart logging Position manager                                                                                                    |  |                 |                                 |                             |
| Position manager                                                                                                    |  | Restart logging | Retrieve data                   |                             |
|                                                                                                    |  |                 | Position manager                |                             |
|                                                                                                    |  |                 |                                 |                             |
|                                                                                                    |  |                 |                                 |                             |
|                                                                                                    |  |                 |                                 | 0 (1 1)                     |
| Accurately                                                                                                    |  |                 |                                 | Lontidently.<br>Accurately. |

To view the live status, select the IP address of an RT-Base S on the Settings page, then click Next.

As well as providing visual feedback on the state of the system, the Status page is also used to control the file management of the RT-Base S. The data being logged to the internal storage system can be restated by clicking the Restart logging button, while the currently-logged data can be retrieved using the Retrieve Data button.

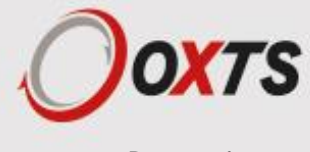

#### **Position manager**

The RT-Base S uses a specified position or an averaged position to create its corrections. The Position manager within NAVbase allows you to manually add locations and upload them to the RT-Base S when connected via Ethernet. It is also possible to force the RT-Base S to start using a location from the Position manager.

The main interface of the Position Manager is shown in Figure 18. To add a new position, select the Add New Position button. The New Position window opens, where a unique name, latitude, longitude and altitude can be entered. Lat/Lon measurements should be entered to no fewer than eight decimal places. Existing positions can also be loaded via the New Position window, by selecting Load from file, and navigating to the desired file.

| Figure 18. | Position | manager | window |
|------------|----------|---------|--------|
|------------|----------|---------|--------|

| l   | Position ID  | Position name         | Latitude    | Longitude   | Altitude (m)          |               |    |
|-----|--------------|-----------------------|-------------|-------------|-----------------------|---------------|----|
|     | 1            | R&D                   | 51.92982894 | -1.25089037 | 127.288               |               |    |
|     |              |                       |             |             |                       |               | _  |
|     |              |                       |             |             |                       |               | -1 |
|     |              |                       |             |             |                       |               |    |
|     |              |                       |             |             |                       |               |    |
|     |              |                       |             |             |                       |               | -1 |
|     |              |                       |             |             |                       |               | -1 |
|     |              |                       |             |             |                       |               |    |
|     |              |                       |             |             |                       |               |    |
|     |              |                       |             |             |                       |               | -1 |
|     |              |                       |             |             |                       |               |    |
|     |              |                       |             |             |                       |               |    |
|     |              |                       |             |             |                       |               |    |
|     |              | 1                     |             |             |                       |               |    |
| Add | new position | Save position to file |             |             | Use selected position | Remove select | ed |

The Position manager is used to manually enter, load and delete fixed locations.

To save a position to file, select the checkbox next to its Position ID, then click Save position to file. A dialogue will open, allowing a location to be chosen. To force the RT-Base S to start using a position defined in the Position Manager, select the checkbox next to the desired position, then click Use selected position.

To remove one or more positions from the Position Manager, select the checkbox next to their Position IDs, or to select all positions, select the checkbox at the top of the column to toggle all checkboxes, then click Remove selected.

# Downloading and converting the internally-logged correction data

Clicking the Retrieve Data button when connected to a live RT-Base S through NAVbase, opens the FTP Data Retrieval window shown in Figure 19. This window lists all of the binary correction files currently held on the internal storage.

To download a file, select it by clicking in the main window, and then click OK. You will be prompted to choose a location where the file can be saved. Once a location has been selected, click OK and you will see a progress bar as the file is downloaded to the location.

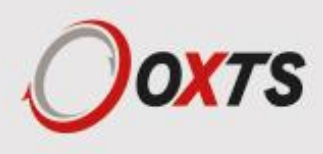

#### Figure 19. FTP Data Retrieval window

| FTP Data Re | trieval  | _         |   | $\times$ |
|-------------|----------|-----------|---|----------|
|             |          |           |   |          |
|             |          |           |   |          |
|             |          |           |   |          |
|             |          |           |   |          |
| Date        | Time     | File Size |   | ^        |
| 06/11/15    | 21:20:50 | 474.00 KB |   |          |
| 30/10/15    | 11:38:43 | 557.00 KB |   |          |
| 30/10/15    | 11:44:20 | 441.50 KB |   |          |
| 30/10/15    | 12:06:44 | 175.00 KB |   |          |
| 30/10/15    | 12:13:50 | 2.36 MB   |   |          |
| 30/10/15    | 12:36:50 | 3.09 MB   |   |          |
| 30/10/15    | 13:03:50 | 11.44 MB  |   |          |
| 30/10/15    | 14:44:20 | 228.00 KB |   |          |
| 30/10/15    | 14:46:50 | 75.50 KB  |   |          |
| 06/11/15    | 21:00:50 | 2.07 MB   |   |          |
| 07/11/15    | 07:12:20 | 10.14 MB  |   |          |
| 06/11/15    | 21:25:50 | 3.15 MB   |   |          |
| 06/11/15    | 21.57.50 | 2 36 MR   | _ | ~        |
| <           |          |           |   | >        |

Clicking the Retrieve Data button on the Status page opens the window above. Select a file from the list and click OK to download it from the RT-Base S to a PC. Once downloaded, NAVbase gives you the option to convert the binary file into RINEX for use in post-processing.

Because the files stored in the RT-Base S are in binary format, they will need to be converted to a different format before they can be used in programs like RT post-process. You can choose to do this yourself, however the easiest option is to let NAVbase handle the conversion for you. As soon as the files have downloaded, NAVbase will present you with the window shown in Figure 20, where you can choose to allow it to convert the downloaded files into RINEX format. It will not delete the downloaded binary file.

Figure 20. Binary to RINEX conversion after download

| File downloaded successfully                                    | >                                      | × |
|-----------------------------------------------------------------|----------------------------------------|---|
| File C:\Users\bobgr\Desktop\3\1511<br>Convert to RINEX (v2.11)? | 06_210050.bin successfully downloaded. |   |
|                                                                 | Yes No                                 |   |

The window above will appear once binary logged files have successfully been downloaded from the RT-Base S via NAVbase.

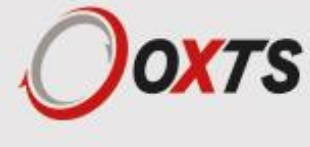

## Attaching the second modem

The second radio modem (located in the lid of the RT-Base S) should be connected to your mobile OxTS equipment - there should be a compatible connector built into the user cable supplied with that system.

Attach the radio modem to the remote user cable and attach the radio modem antenna. Once the remote product is powered up, and assuming the RT-Base S is also powered up and has a fixed location, the RD LED on the remote radio modem should flash approximately once-per-second to show data is arriving.

Note: remember to check that the RT-Base S is broadcasting corrections using the same format as the remote system expects to receive them.

## Changing the differential correction format

There are a number of different standards for the differential corrections which will improve the position accuracy of moving GNSS receivers. The RT-Base S supports several differential correction formats.

Please note: By default, the RT-Base S uses the RTCMv3 standard for transmitting its differential corrections. You do not need to change the differential correction format unless you have a GLONASS-capable equipment and a GLONASS base station.

#### Message output and frequency:

Table 6. RTCA message output

| Message                                        | Standard frequency | Limited<br>frequency* |
|------------------------------------------------|--------------------|-----------------------|
| RTCAOBS (L1/L2 pseudo-range and carrier-phase) | 1 Hz               | 0.25 Hz               |
| RTCAREF (base station position)                | 0.1 Hz             | 0.2 Hz                |
| RTCA1 (pseudo-range corrections)               | 1 Hz               | 0.25 Hz               |

\*Used when the Limit output corrections message rate (ETSI EN 300 220-1) option is enabled.

#### Table 7. RTCAv2 message output

| Message                                                      | Standard<br>frequency | Limited<br>frequency* |
|--------------------------------------------------------------|-----------------------|-----------------------|
| RTCAOBS2 (L1/L2 GNSS+GLONASS pseudo-range and carrier-phase) | 1 Hz                  | 0.25 Hz               |
| RTCAREF (base station position)                              | 0.1 Hz                | 0.2 Hz                |
| RTCA1 (pseudo-range corrections)                             | 1 Hz                  | 0.25 Hz               |

\*Used when the Limit output corrections message rate (ETSI EN 300 220-1) option is enabled.

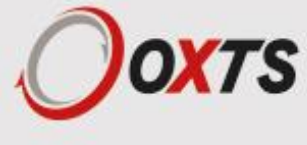

Table 8. RTCM message output

| Message                                                        | Standard<br>update rate | Limited<br>update rate* |
|----------------------------------------------------------------|-------------------------|-------------------------|
| RTCM3 (extended L1/L2 GNSS pseudo-range and carrier-phase)     | 0.1 Hz                  | 0.2 Hz                  |
| RTCM22 (extended L1/L2 GLONASS pseudo-range and carrier-phase) | 0.1 Hz                  | 0.1 Hz                  |
| RTCM1(base station antenna position)                           | 0.5 Hz                  | 0.25 Hz                 |
| RTCM31 (extended antenna descriptor and set-up information)    | 0.5 Hz                  | 0.25 Hz                 |

\*Used when the Limit output corrections message rate (ETSI EN 300 220-1) option is enabled.

Table 9. RTCMv3 message output

| Message                                                                                                    | Standard update rate | Limited<br>update rate* |
|----------------------------------------------------------------------------------------------------|----------------------|-------------------------|
| RTCM1004 (extended L1/L2 GNSS pseudo-range and carrier-<br>phase)                                                                                                   | 1 Hz                 | 0.25 Hz                 |
| RTCM1012 (extended L1/L2 GLONASS pseudo-range and carrier-phase)                                                                                                    | 1 Hz                 | 0.25 Hz                 |
| RTCM1005 (base station antenna position)                                                                                                    | 0.1 Hz               | 0.14 Hz                 |
| RTCM1007 (extended antenna descriptor and set-up information).<br>The base station firmware always configures the base station<br>antenna as a Novatel GNSS 702 GGL | 0.1 Hz               | 0.1 Hz                  |
| RTCM1033 (base station and antenna descriptor)                                                                                                    | 0.1 Hz               | 0.1 Hz                  |

\*Used when the Limit output corrections message rate (ETSI EN 300 220-1) option is enabled.

Table 10. CMR message output

| Message   | Standard<br>update rate | Limited<br>update rate* |
|-----------|-------------------------|-------------------------|
| CMRREF    | 0.1 Hz                  | 0.2 Hz                  |
| CMROBS    | 1 Hz                    | 0.25 Hz                 |
| CMRGLOOBS | 1 Hz                    | 0.25 Hz                 |
| CMRDDESC  | 0.1 Hz                  | 0.1 Hz                  |

\*Used when the Limit output corrections message rate (ETSI EN 300 220-1) option is enabled.

| Table 11. CMR+ message output | 1                    |                         |
|-------------------------------|----------------------|-------------------------|
| Message                       | Standard update rate | Limited<br>update rate* |
| CMROBS                        | 1 Hz                 | 0.25 Hz                 |
| CMRPLUS                       | 1 Hz                 | 1 Hz                    |

\*Used when the Limit output corrections message rate (ETSI EN 300 220-1) option is enabled.

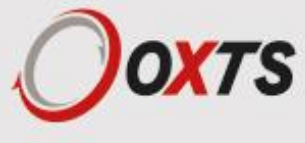

## Repeatability

Differential corrections change the way a GNSS receiver works. When using differential corrections, the GNSS receiver is effectively measuring the position relative to the base station, not the absolute position on earth. This leads to several effects that the user should be aware of:

- 1. If the base station antenna is moved, then the remote GNSS receivers move too. It is important to put the GNSS antenna in a location where it cannot move or be moved. See Figure 21.
- 2. The base station has to measure its own position. If the base station gets this position wrong, then the remote GNSS receivers will also be wrong. They will be correct relative to the base station, but they will have the same error on the earth that the base station has. This is important when turning the RT-Base S off and on again. See Figure 22.

# Figure 21. Shifting base station antenna example Shifting the base-station antenna shifts the remote position as well.

The problem of shifting the antenna typically occurs when:

- The tripod is knocked over and picked up again. It is hard to get the antenna back to the same location accurate to 1 cm.
- If the RT-Base S is used one day, packed up then returned to the same location the next day. It is very hard to replace the tripod in the same location. It is better to have a pole that is fixed to the ground if you intend to use the same surveyed location on several days.

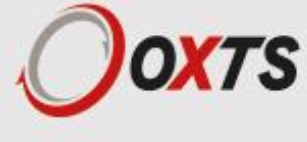

Figure 22. Averaging to a different position example

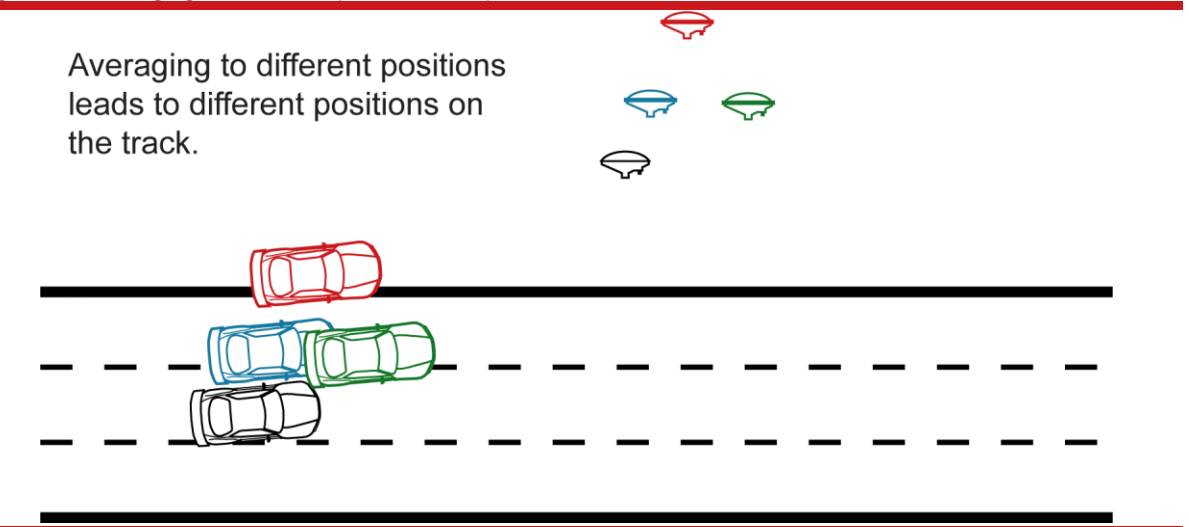

The problem of averaging to a different position happens each time that the RT-Base S goes through its averaging process. There is nothing magical about the RT-Base S that allows it to get its own position accurate to 2 cm or better. It is subject to the same errors that all GNSS receivers have and can only average its position to about 1.8 m CEP.

If the user is prepared to wait a long time (typically more than 24 hours) then GNSS is able to improve the accuracy of the base station antenna so it is accurate to 2 cm or better. However, since the timescale for this is long it is not usually practical, except for permanent installations. (Even when you have a permanent installation it is not required since all it does is allows you to relate your measurements to a surveyor's measurements and this is rarely required).

To overcome the problem of averaging, the Save/Restore feature of the RT-Base S should be used. When using the Save/Restore feature the RT-Base S will save the position where it last averaged and then use this next time (instead of averaging again). This way the error is the same each time and the repeatability is perfect. You must remember to put the antenna in the same location each time, accurate to 1 cm or better, when using the Save/Restore feature.

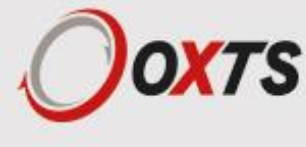

## **Specifications**

| Table 12. RT-Base S specification |                                                   |  |
|-----------------------------------|---------------------------------------------------|--|
| Parameter                         | Specification                                     |  |
| Power rating                      | 12 V dc, 2.5 A maximum                            |  |
| Mains power                       | 110–240 V ac, 50–60 Hz, 3 A maximum               |  |
| Battery                           | 2 x 12 V, 5 Ah, lead-acid (connected in parallel) |  |
| Charge time                       | Minimum 15 hours (from below 10% charge)          |  |
| Operating time                    | 24 hours typical (>20 hours at -10 °C)            |  |
| Operating temperature             | -10–50 °C                                         |  |
| Charge temperature                | -20–40 °C                                         |  |
| Environment                       | IP65 when lid is secured shut                     |  |
| Output format                     | RTCA, RTCA2, RTCM, RTCMv3, CMR, CMR+              |  |
| Output interface                  | RS232 serial, Ethernet                            |  |
| Case dimensions                   | 474 × 415 × 149 mm (external)                     |  |
| Mass                              | 14.25 kg (inc. all accessories)                   |  |

Please note: The casing of the RT-Base S is air-tight when closed, but it is fitted with a one-way valve to release excess pressure. If the RT-Base S has been transported by air, it may be necessary to open the valve (located behind the handle) to balance the air pressure inside the case before it can be opened.

## **Revision history**

| Table 13. Revis | sion history                                    |  |
|-----------------|-------------------------------------------------|--|
| Revision        | Comments                                        |  |
| 151102          | Initial version                                 |  |
| 160525          | Updated for new lead acid batteries and charger |  |
| 170215          | Updated radio modem information                 |  |
| 210224          | Updated branding throughout                     |  |
|                 |                                                 |  |

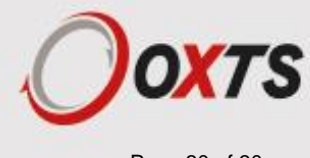

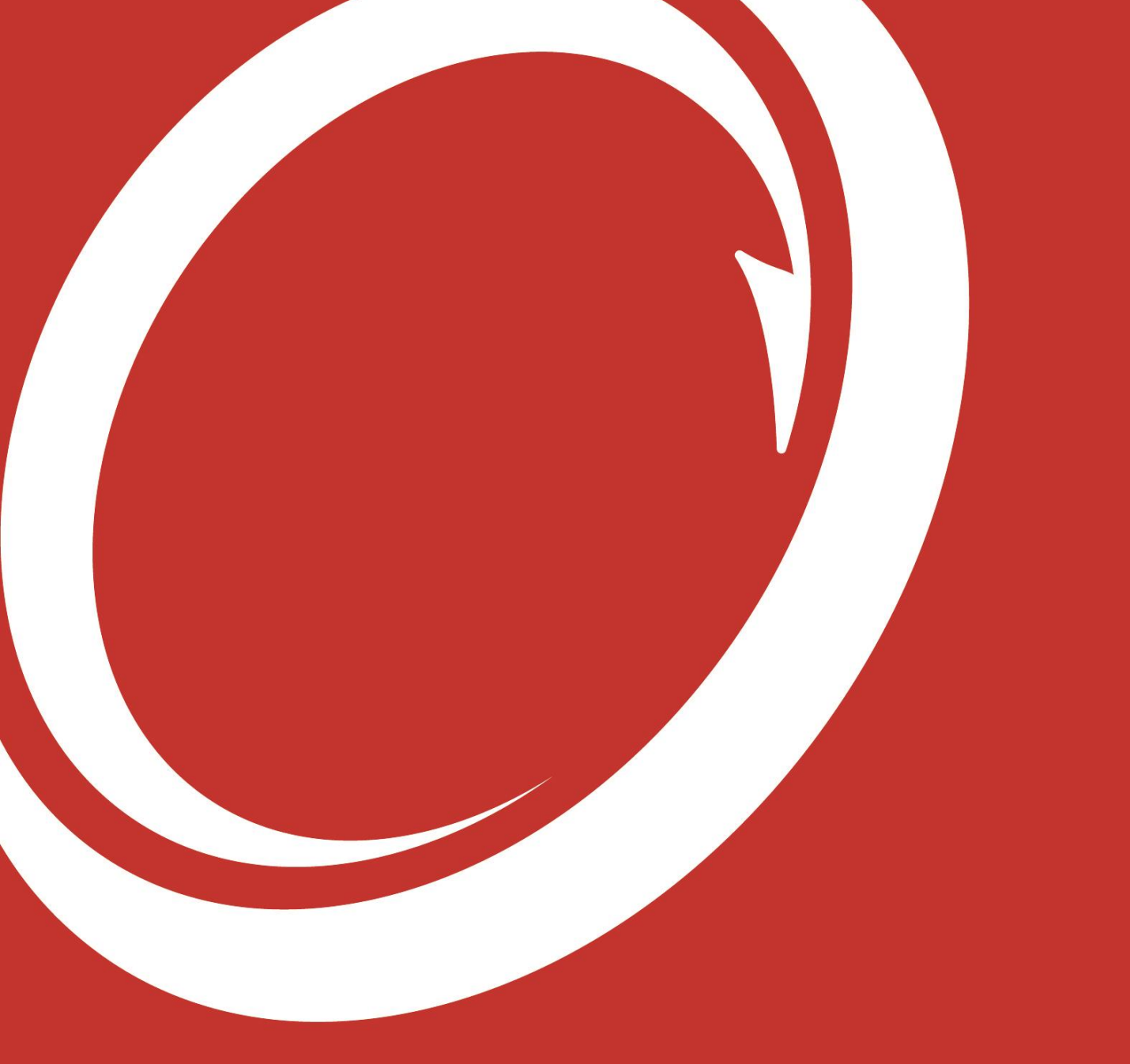

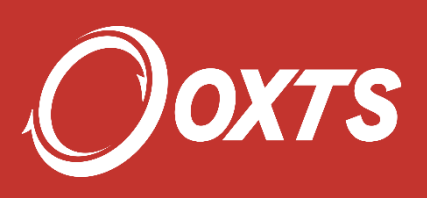